### **Basic Set-up Guide**

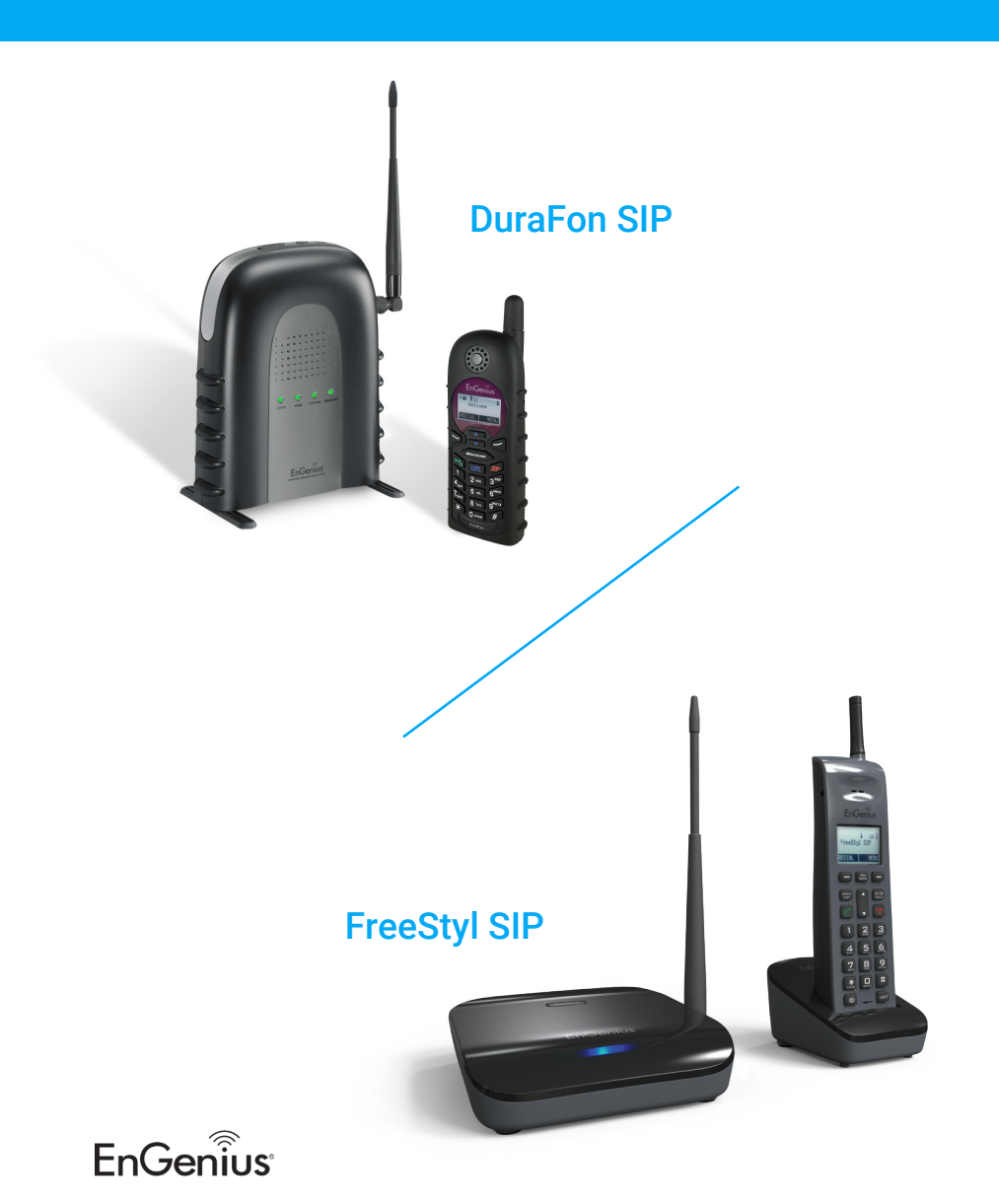

#### Please gather the following information from your SIP service provider, so you have this info ready to enter as you set-up

| FreeStvI-SIP    | EnGenius Cordless Phone | ę                                        |
|-----------------|-------------------------|------------------------------------------|
|                 |                         | -                                        |
|                 |                         |                                          |
| System          |                         |                                          |
| Ma VolD         | Oin als Dates           |                                          |
| X VOIP          | Single Base             |                                          |
| Basic           | VolP Server IP          | petech onsin com                         |
| Account Setting | VolP Server Part        | 5060 (5060 5180) Vindicating Server Part |
| Auto-Provision  | VolP Diel Made          | DEC 2022                                 |
| 🗙 Tools         | Primary Codec           | G 711 u-law ¥                            |
|                 | Secondary Codec         | G 729                                    |
|                 | SIP Transport           | Automatic                                |
|                 | STUN                    |                                          |
|                 | External IP             |                                          |
|                 | OoS                     |                                          |
|                 | DNS SRV                 |                                          |
|                 | Allow SDP NAT Rewrite   | Off V                                    |
|                 | Local SIP Port          | 5060 (1-65535)                           |
|                 | Local PTP Part          | 20000 ( even number between 1024 65000 ) |
|                 | PTP Ptime               | 20000 (even number between 1024-05000)   |
|                 | SIP Outbound Provy      | sin onsin com                            |
|                 | SIR Outbound Provy Part | 5060 (165535)                            |
|                 | User Agent Headers      | SID 114/DureEep                          |
|                 | Declaration Funders     |                                          |
|                 | Registration Expire     | ( JU-05535 seconds )                     |
|                 | WWW Subscribe           |                                          |
|                 | Session Timer           |                                          |

| User Information Setting | IS               |
|--------------------------|------------------|
| Account Active           | Enable O Disable |
| SIP Number               | jose A           |
| Display Name             | 10               |
| Auth Name                | petech_jose B    |
| Password                 | *******          |
| Apply Cancel             |                  |

# Register any additional handset to the base unit, then connect SIP base unit to computer.

#### On your computer:

| Ethernet Properties                                                                                                    | ×                                                                                               |                                                                                                 |
|----------------------------------------------------------------------------------------------------|-------------------------------------------------------------------------------------------------|-------------------------------------------------------------------------------------------------|
| Networking<br>Connect using:                                                                                                    |                                                                                                 |                                                                                                 |
| PRealtek PCIe GBE Family Controller                                                                                                    |                                                                                                 |                                                                                                 |
| Configure This connection uses the following items:                                                                                                    | _                                                                                               |                                                                                                 |
| <ul> <li>✓ Interfective Client for Microsoft Networks</li> <li>✓ Interfective Client Sharing for Microsoft Networks</li> <li>✓ Interfective Client Strategy Client Strategy Clien</li></ul> |                                                                                                 |                                                                                                 |
| QoS Packet Scheduler QoS Packet Scheduler Internet Protocol Version 4 (TCP/IPv4)                                                                                                    | Internet Protocol Version 4 (                                                                   | TCP/IPv4) Properties                                                                            |
| Microsoft Network Adapter Multiplexor Protocol      Microsoft LLDP Protocol Driver      Microsoft LLDP Protocol Driver      Install      Uninstall Properties                                                                                                    | You can get IP settings assig<br>this capability. Otherwise, y<br>for the appropriate IP settin | gned automatically if your network supports<br>ou need to ask your network administrator<br>gs. |
| Description<br>Transmission Control Protocol/Internet Protocol. The default                                                                                                    | Obtain an IP address a                                                                          | utomatically                                                                                    |
| across diverse interconnected networks.                                                                                                    | IP address:                                                                                     | 192.168.1.10                                                                                    |
|                                                                                                    | Subnet mask:                                                                                    | 255.255.255.0                                                                                   |
| UK Cano                                                                                                    | Default gateway:                                                                                |                                                                                                 |
|                                                                                                    | Obtain DNS server add                                                                           | ress automatically                                                                              |
|                                                                                                    | Preferred DNS server:                                                                           |                                                                                                 |
|                                                                                                    | Alternate DNS server:                                                                           |                                                                                                 |
|                                                                                                    | Validate settings upon                                                                          | exit Advanced                                                                                   |
|                                                                                                    |                                                                                                 |                                                                                                 |

# Open a web browser to the address below and log-in

| IP Address       192.168.1.156         Username / Password       admin / admin         Web Configuration       Open a web browser (Internet Explorer/Firefox/Safari/Chrome) and enter the IP         Address <a href="http://192.168.1.156">http://192.168.1.156</a> EnGenius®       Image: Constant of the present of the present | Connect the Internet port t                                                                      | o the DuraFon-SIP's LAN port.                |                 |
|----------------------------------------------------------------------------------------------------|--------------------------------------------------------------------------------------------------|----------------------------------------------|-----------------|
| Username / Password admin / admin<br>Web Configuration<br>Open a web browser (Internet Explorer/Firefox/Safari/Chrome) and enter the IP<br>Address <u>http://192.168.1.156</u><br>EnGenius <sup>®</sup><br>FreeStyI-SIP                                                                                                    | IP Address                                                                                       | 192.168.1.156                                | 7               |
| Web Configuration         Open a web browser (Internet Explorer/Firefox/Safari/Chrome) and enter the IP         Address <a href="http://192.168.1.156">http://192.168.1.156</a> EnGenius®         FreeStyl-SIP         Image: Login                                                                                                    | Username / Password                                                                              | admin / admin                                | 1               |
| FreeStyI-SIP                                                                                                    | Web Configuration<br>Open a web browser (Inter<br>Address <u>http://192.168.1.1</u><br>EnGenius® | net Explorer/Firefox/Safari/Chrome) a<br>156 | nd enter the IP |
| Consistent @ 2013 Ferdination All stability assessed                                                                                                    | FreeStyI-SIP                                                                                     | adm<br>Passed<br>Login                       |                 |

# The system is set to DHCP, but if Static LAN IP is used, please use these settings

| System        |                 |                                |
|---------------|-----------------|--------------------------------|
| Status        | Mode            | O Dynamic IP (DHCP)  Static IP |
| LAN           | LAN IP          |                                |
| Log           | IP Address      | 192.168.1.156                  |
| Base Settings | IP Subnet Mask  | 255.255.255.0                  |
| Phonebook     | Default Gateway | 192.168.1.1                    |
| X VoIP        | DNS             |                                |
| X Tools       | DNS type        | Static IP V                    |
|               | Primary DNS     | 8.8.8.8                        |
|               | Secondary DNS   | 8.8.4.4                        |
|               | VLAN            |                                |
|               | VI AN Status    | disable ×                      |

Select Dynamic IP (DHCP) to automatically obtain an IP address of your DHCP Server. Click apply and wait 40 sec for changes to take effect

| System        |               |                               |
|---------------|---------------|-------------------------------|
| Status        | Mode          | Dynamic IP (DHCP) O Static IP |
| LAN           | DNS           |                               |
| Log           | DNS type      | Dynamic IP 🕶                  |
| Base Settings | Primary DNS   | 8.8.8.8                       |
| Phonebook     | Secondary DNS | 8.8.4.4                       |
| X VoIP        | VIAN          |                               |
| 🗙 Tools       | VLAN Status   | disable 🗸                     |
|               |               | Apply Cancel                  |

System is rebooting, please wait for 38 seconds

Once rebooted, connect Base Unit to network switch or router, scan your DHCP client list and identify Base Unit, via the MAC address

| 🕎 Advanced IF | Scanner     |             |              | -                 |       |
|---------------|-------------|-------------|--------------|-------------------|-------|
| ile View Se   | ttings Help |             |              |                   |       |
| Stop          |             | _           |              |                   |       |
| 2.168.4.1-19  | 2.168.7.254 |             |              | Search            |       |
| Results Fav   | orites      |             |              | L                 |       |
| Status        | Name        | IP          | Manufacturer | MAC address       | Comme |
| > 📮           | 192.168.4.1 | 192.168.4.1 |              | E2:63:DA:C5:51:C1 |       |

### Type in new DHCP IP Address on the browser

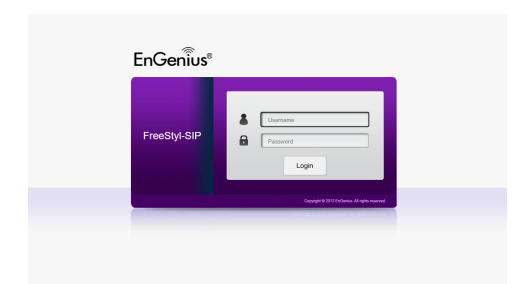

#### Once logged in, you can confirm new IP Changes on the LAN Settings list

| EnGeniius®                                                             |                                                                                                    |                                                                                                    |
|------------------------------------------------------------------------|----------------------------------------------------------------------------------------------------|----------------------------------------------------------------------------------------------------|
| FreeStyl-SIP                                                           | EnGenius Cordless Phone                                                                                                    | ¢ 🗗                                                                                                    |
| Status<br>LAN<br>Log<br>Base Satings<br>Phonebook<br>X VoIP<br>X Tools | You can use the Status page to monitor the<br>numbers.<br><u>System</u><br>Model<br>Uptime<br>Current DateTime<br>Hardneev Version | connection status for LAN Interfaces, firmware and hardware version<br>FreeStyLSIP<br>SIP CLENT<br>14 days 21 hours 20 min 31 sec<br>2021/00/27 12-56-14<br>1.00 |
|                                                                        | U-Boot Version<br>Kernel Version<br>Application Version<br>LAN Settings                                                            | 3 2 82<br>1 13 8 (2021-07-22-09-48-05-US)                                                                                                    |
|                                                                        | IP Address<br>Sotherst Mark<br>Address<br>Gateway<br>Primary DNS<br>Secondary DNS<br>NATType<br>P<br>External IP (user socilid)    | 192 168 1724<br>255 255 252 0<br>192 168 1.1 1196 39<br>192 168 4.1<br>8.8 8<br>8 8 4<br>4<br>                                                                   |

### Go to the VoIP tab and enter the appropriate settings

| FreeStyl-SIP       | EnGenius Cordless Phor  | e                                         |
|--------------------|-------------------------|-------------------------------------------|
| ⊋ System<br>¥ VoIP | Single Base             |                                           |
| Account Sotting    | VoIP Server IP          | petech.onsip.com                          |
| Auto Denisian      | VoIP Server Port        | 5060 (5060-5180) Z Indicating Server Port |
| Toolo              | VoIP Dial Mode          | RFC 2833 V                                |
| A 100IS            | Primary Codec           | G.711 u-law 🕶                             |
|                    | Secondary Codec         | G.729 ¥                                   |
|                    | SIP Transport           | Automatic 🛩                               |
|                    | STUN                    | Off V                                     |
|                    | External IP             |                                           |
|                    | QoS                     | On 🛩                                      |
|                    | DNS SRV                 | Off V                                     |
|                    | Allow SDP NAT Rewrite   | Off 🗸                                     |
|                    | Local SIP Port          | 5060 (1-65535)                            |
|                    | Local RTP Port          | 20000 ( even number between 1024-65000 )  |
|                    | RTP Ptime               | 20 ms. ¥                                  |
|                    | SIP Outbound Proxy      | sip.onsip.com                             |
|                    | SIP Outbound Proxy Port | 5060 (1-65535)                            |
|                    | User-Agent Headers      | SIP-UA/DuraFon                            |
|                    | Registration Expire     | 360 (30-65535 seconds )                   |
|                    | MWI Subscribe           | Off                                       |
|                    | Session Timer           | On V                                      |

#### **Enter SIP Account Settings for each Handset**

| User Information Setting | s                |
|--------------------------|------------------|
| Account Active           | Enable O Disable |
| SIP Number               | jose A           |
| Display Name             | 10               |
| Auth Name                | petech_jose B    |
| Password                 | ******* <b>C</b> |
| Apply Cancel             |                  |

#### When complete indicator will turn Green

| System                   |           |                      |            |              |                       |                   |              |
|--------------------------|-----------|----------------------|------------|--------------|-----------------------|-------------------|--------------|
| 🗙 VolP                   | User List |                      |            |              |                       |                   |              |
| Basic<br>Account Setting | HS ID     | BS-<br>Reg<br>Status | SIP Number | Display Name | SIP-<br>Reg<br>Status | Account<br>Active | Action       |
| Auto-Provision           | 10        | 0                    | jose       | 10           | 0                     | Enable            | Edit Release |
| X Tools                  | 11        | 0                    | 11         | 11           | 0                     | Disable           | Edit Release |
|                          | 12        | 0                    | 12         | 12           | 0                     | Disable           | Edit Release |

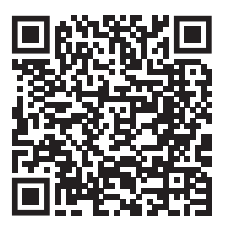

For more information